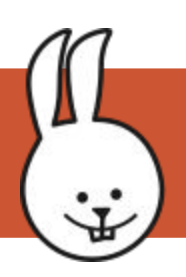

# Mozilla WebThings Gateway

### First set up a **Mozilla WebThings Gateway** <u>https://iot.mozilla.org/gateway</u>

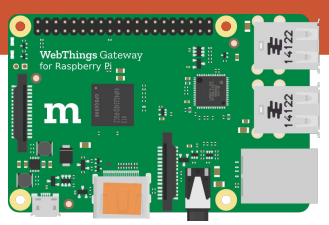

For boards connected to the gateway over USB, you must also install the **MicroBlocks Add-on**. Under **Settings** > **Add-ons**, if the MicroBlocks Add-on is not installed, click "+" to browse and add it.

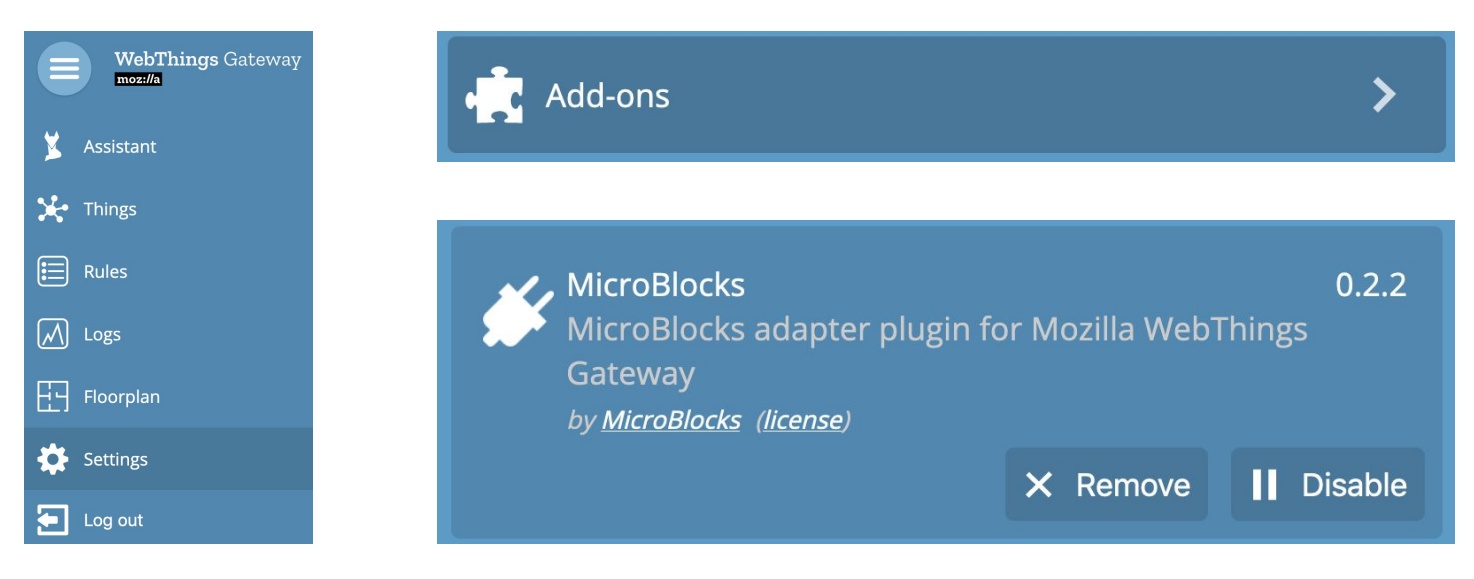

Connect the micro:bit over USB then click "+" from the "Things" page to discover and add the micro:bit as a "web thing".

1. Click "+" 2. & 3. Discovery scan (Click "Save", "Done") 4. New Thing added!

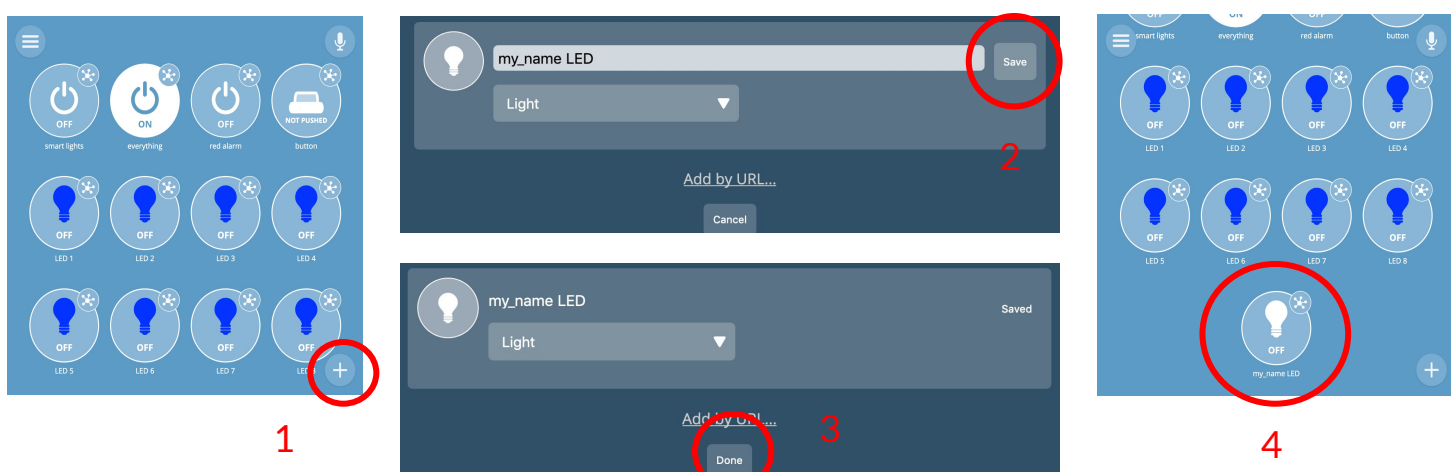

(Tip: in MicroBlocks, change the thing "Hello LED" to **your name** to more easily identify your board.) http://microblocks.fun

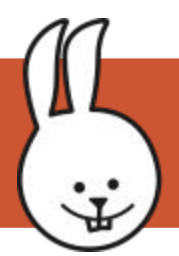

## HelloLED - webthing

Example "HelloLED-webthing.ubp". After running the example, connect the micro:bit board to the WebThings Gateway via USB.

Press button A to toggle the user LED.

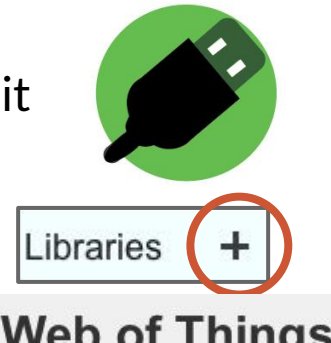

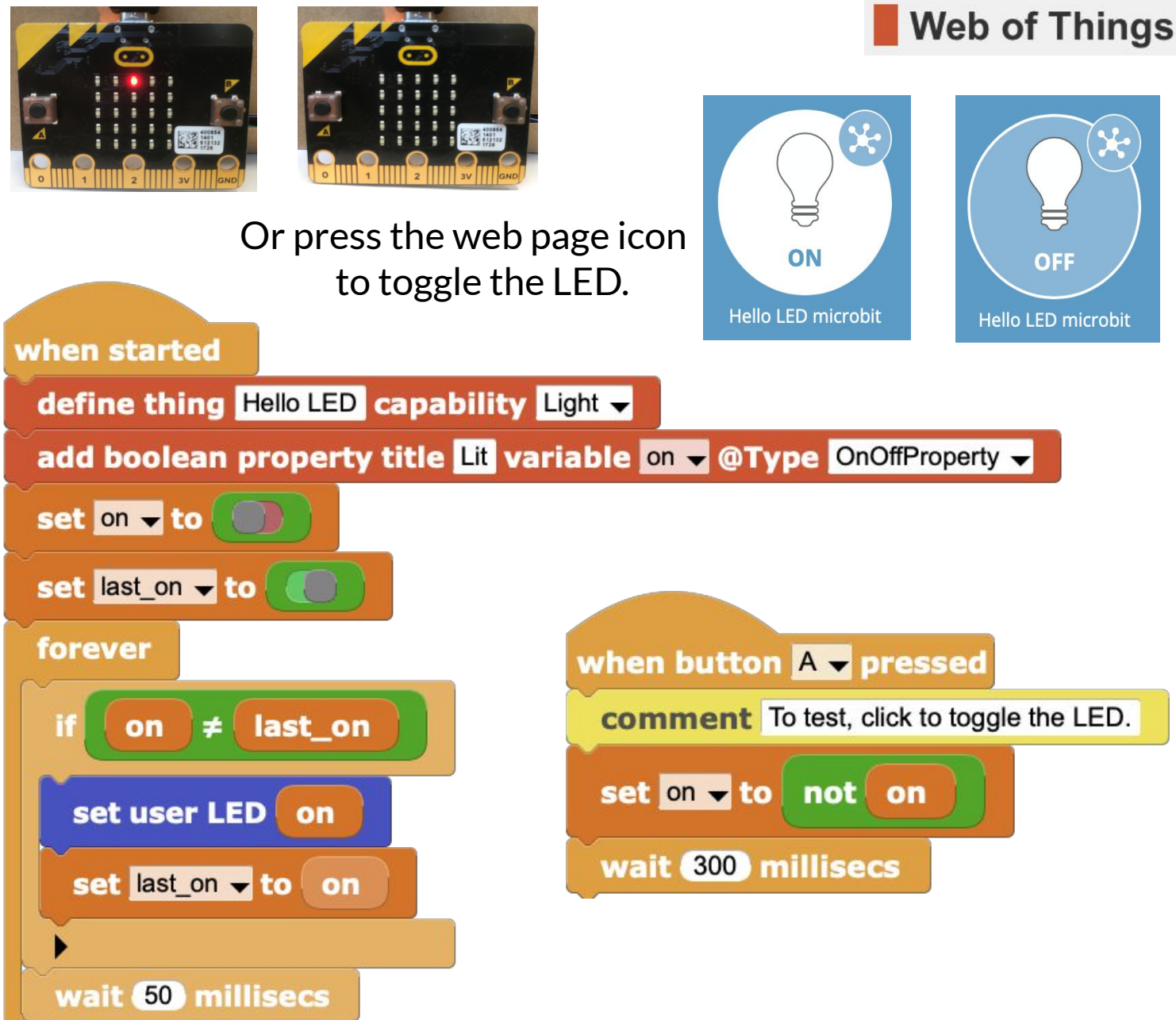

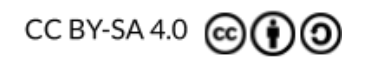

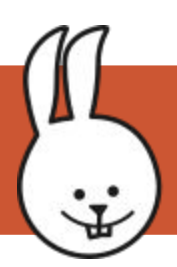

# More about web things

See other examples under "Mozilla Web of Things". After loading an example, connect the board to the Mozilla WebThings Gateway via USB or Wi-Fi.

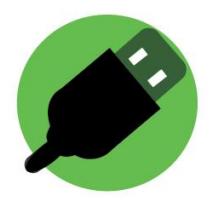

Find and open other "web thing" examples.

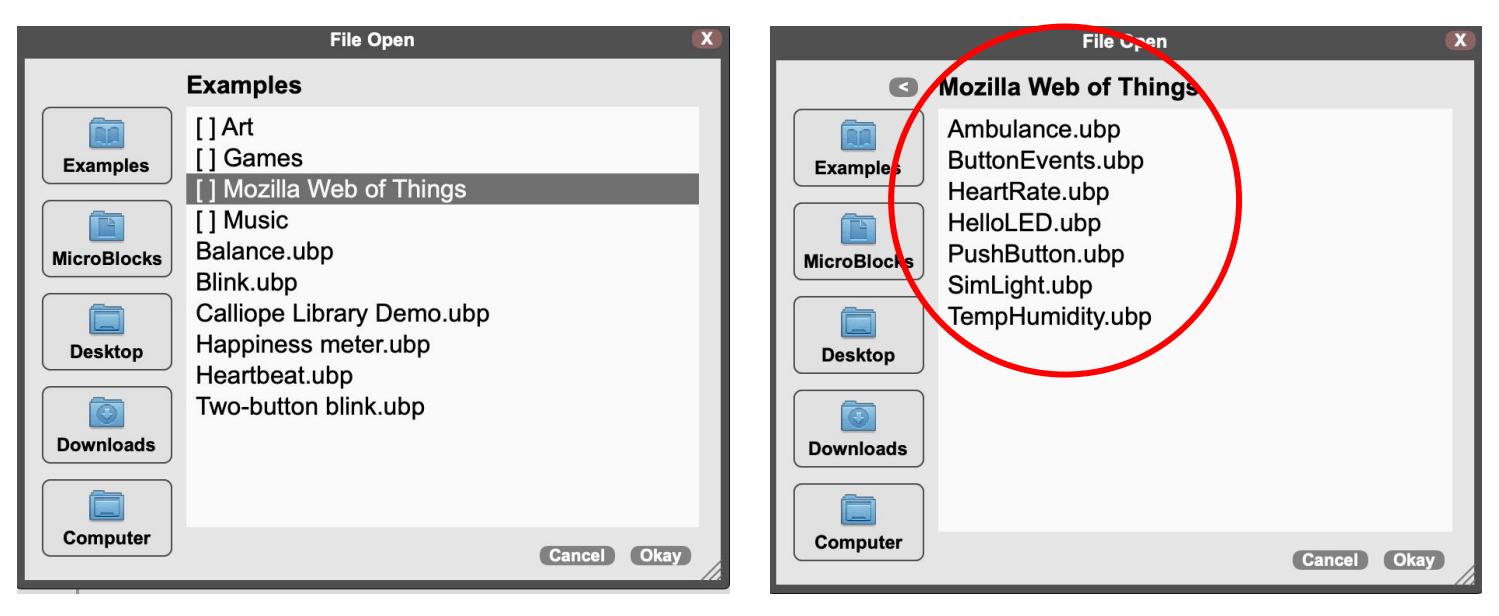

Turn any regular MicroBlocks program into a web thing, by minimally adding a "define thing" block, and at least one "property" or "event".

Attach data to variables assigned to properties, or broadcast strings and assign them to events.

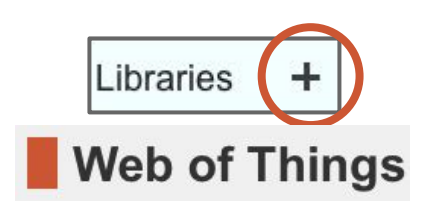

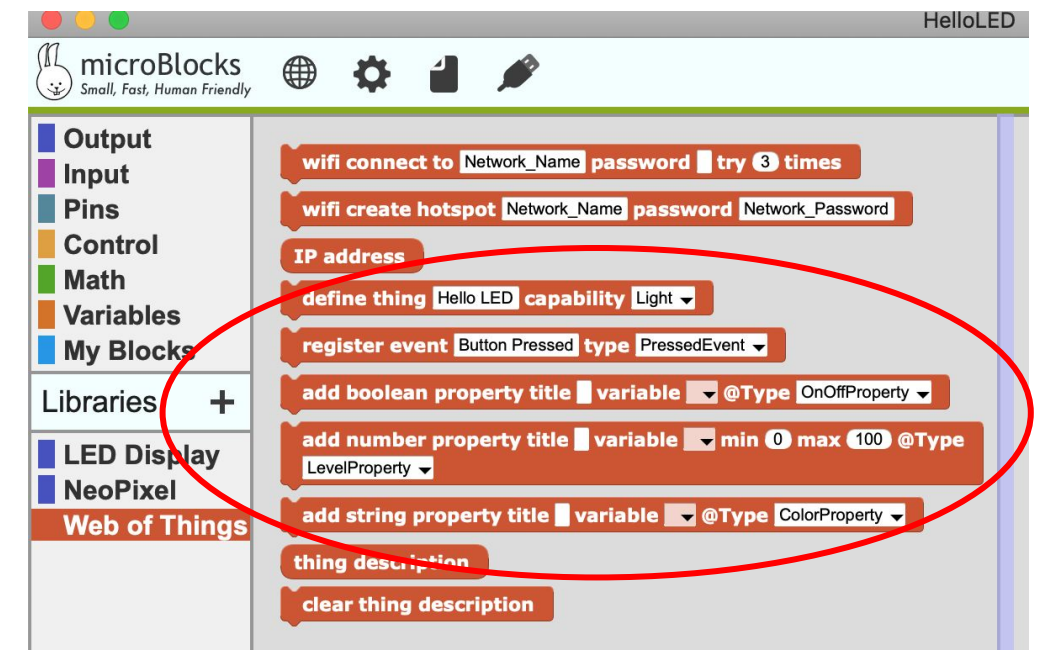

CC BY-SA 4.0 @ (1) (2)

#### <u>http://microblocks.fun</u>